## Part 1 - Restarting Innorix Services

Restarting Innorix Services:

Please ensure that ESPro is open, then search for Innorix services on your computer.

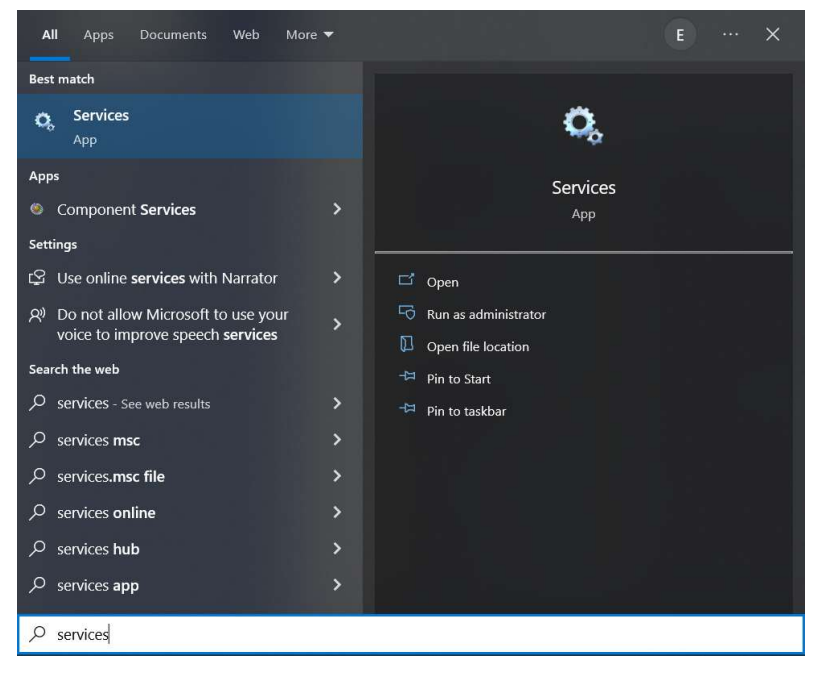

Look for 'INNORIX Agent Service' and restart the service.

| Services (Local)                                             |                                                        |               |         |                |              |
|--------------------------------------------------------------|--------------------------------------------------------|---------------|---------|----------------|--------------|
| INNORIX Agent Service                                        | Name                                                   | Description   | Status  | Startup Type   | Log On As    |
| Stop the service<br>Pause the service<br>Restart the service | IKE and AuthIP IPsec Keying Modules                    | The IKEEXT s  | Running | Automatic (Tri | Local System |
|                                                              | 🥋 INNORIX Agent Monitor                                | INNORIX Ag    | Running | Automatic      | Local System |
|                                                              | INNORIX Agent Service                                  | INNORIX Ag    | Running | Automatic      | Local System |
|                                                              | Intel Bluetooth Service                                | Intel(R) Wire | Running | Automatic      | Local System |
| Description                                                  | Intel(R) Capability Licensing Service TCP IP Interface | Version: 1.47 |         | Manual         | Local System |
| INNORIX Agent Service                                        | Intel(R) Content Protection HDCP Service               | Intel(R) Cont | Running | Automatic (Tri | Local System |
| and the service                                              | A Intel(R) Content Protection HECI Service             | Intel(R) Cont | Running | Manual         | Local System |

Once that is done, please verify the Submission Status again.

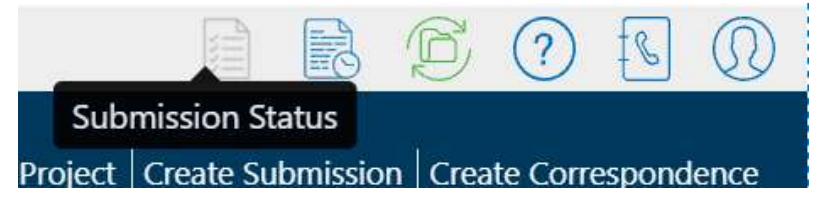

If the above does not work, please perform the steps to do a <u>backup</u> and <u>clean uninstall</u> followed by reinstallation of ESPro.

**Note:** For those submissions that you have received any email notification on the submission. You don't have to resubmit. Only resubmit for those submissions that you did not receive any email notification.

## Part 2 - Back-up Project in ESPro

If you have any projects, please back-up all your projects and submissions first by going to the 'Projects' tab and select 'Export'.

Please ensure that you select all your projects and tick 'Work Area' and 'Submitted Area' before exporting. There should be a successful message after export.

| Electronic         | Submission for P   | rofessionals |                |                                     |                       |                                  | ? ₪              |
|--------------------|--------------------|--------------|----------------|-------------------------------------|-----------------------|----------------------------------|------------------|
| <b>N</b> Work Area | Submitted Area     | Projects     | Form Templates | Migrate   New Project   New Ancilla | ry Project   Add Proj | ect   Create Submission   Create | • Correspondence |
| Registered         | Unregistered       |              |                | Sort by Date ▼                      | Newest ↓              | Search for Projects              | ٩                |
| Projects           | Ancillary Projects |              |                |                                     |                       | Expo                             | ort 🛃 Import 🔒   |
|                    |                    |              |                |                                     |                       |                                  | - 1              |
| Export P           | roject             |              |                |                                     |                       |                                  | ×                |
|                    |                    |              |                |                                     |                       |                                  |                  |
| Registered         | Unregistere        | ed           |                | Sort by Date 🔻                      | Newest ↓              | Search for Projects              | ٩                |
| Projects           | Ancillary Proj     | jects        | Select Area:   | 🗹 Work Area 🗹 Submitted Area        |                       |                                  | Export           |
| Select All         | Projects           |              |                |                                     |                       |                                  |                  |

## Clean uninstall and reinstallation for ESPro

Before uninstalling, please go to your C:/Drive > Users > (Current User) > AppData > Roaming and delete the entire ESPro folder. Please ensure that hidden items are checked while doing this as well. Once done, please perform a full reinstall of ESPro (You may get the installer from our CORENET 2.0 portal for the latest installer: <u>https://www.corenet2-ess.gov.sg/document/#/home/Cn2SoftwareDownloads</u>).

|                                                       | View   |                  |                                                      |                       |                           |               |                                                    |                                                                                                |           |
|-------------------------------------------------------|--------|------------------|------------------------------------------------------|-----------------------|---------------------------|---------------|----------------------------------------------------|------------------------------------------------------------------------------------------------|-----------|
| Extra large icons<br>Extra large icons<br>Small icons |        | rge icons<br>ons | E Large icons 🔡 Medium-sized i<br>B E List B Details |                       | is -<br>-<br>- So<br>- by | ort<br>Y ~ Si | roup by *<br>dd columns *<br>ze all columns to fit | <ul> <li>☐ Item check boxes</li> <li>✓ File name extensions</li> <li>✓ Hidden items</li> </ul> |           |
|                                                       |        |                  | Layout                                               |                       |                           | Cur           | rent view                                          |                                                                                                | Show/hide |
|                                                       | > This | sPC → Lo         | cal Disk (C:) 🔌 Use                                  | rs > chunhan.lim > Ap | pData ⇒                   | Roaming       |                                                    |                                                                                                | ~ U       |
| ds                                                    | * ^    | Name             |                                                      | Da                    | Date modified             |               | Туре                                               |                                                                                                | e         |
| nts                                                   | *      | Adobe            |                                                      | 8/                    | 8/4/2022 1:48 pm          |               | File folder                                        |                                                                                                |           |
|                                                       | *      | 📙 AVC            | 5                                                    | 4/                    | 4/2022 5:4                | 0 pm          | File folder                                        |                                                                                                |           |
| nission 📙 ES                                          |        | 📜 ESP            |                                                      |                       | 9/2022 4:2                |               |                                                    |                                                                                                |           |
| e:                                                    |        | For              | m\/iewer∆nn                                          | 2/                    | a/2022 2.3                | 1 nm          | File folder                                        |                                                                                                |           |

After reinstallation, please ensure that all the processes are successful in the synchronization. Then try to click on the login button again to see if you are able to login. If there are no problems, please proceed to import the backed up projects back into ESPro.

Please note that if you encounter the same issue, you may proceed to restart the Innorix Agent Service without closing the ESPro. This might resolve the issue without the need to reinstall ESPro.